## 上海途腾信息技术有限公司

地址:上海市徐汇区钦州北路 68 号 A 幢 608 室 网址: http://www.shtotem.com 电话: 021-54257372 传真: 021-54251974 E\_mail:tech@shtotem.com

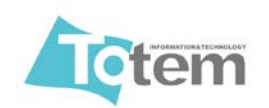

## Datawedge 设置打开交叉二五码(I2 OF 5)

本文基于

设备:MC3190-RL

系统: Windows CE6.0 Pro

Datawedge 版本:v3.6

1、点开 datawedge 控制界面, CE 点右下角点 🔣, WM 系统在桌面上点

| LL DataWedge Stopped , 默认为 No 状态 , 点击开关打开                              |                       |
|------------------------------------------------------------------------|-----------------------|
| Settings                                                               | ок                    |
| DataWedge v3.6                                                         |                       |
| Not running                                                            | je开关                  |
| Running<br>Start/stop DataWedge process                                | NO 3                  |
| Basic configuration<br>Profile0 with basic scanner                     | > DRMATION&TECHNOLOGY |
| Advanced configuration<br>Multiple profiles & capture methods          |                       |
| © 2011-2014 Motorola Solutions Inc.<br>www.shtotem.com<br>上海途階仁息技术有限公司 | 中半                    |

2、点击界面中的 "Basic configuration/Scanner input/\*\*\*" 因为我是用的 MC3190R, 所以些处是 1D Scanner Driver,如果是二维扫描头会是别的选项,所以这里只需要 占击当前打勾的选项及可

| 文件编辑 查看 收藏夹 📗 🔹 🔊 🔁 👖 🗙            | 文件编辑 查看 收藏夹 📗 🔹 🚱 🔂 👔 🗙          |
|------------------------------------|----------------------------------|
|                                    |                                  |
| < Basic > Home (ProfileO)          | Back < Barcode > Home            |
| 1. Scanner input                   | √ 1. 1D Scanner Driver           |
|                                    |                                  |
| 2. KeyStroke output                | O. Back                          |
| 3. Basic format<br>··· ··· ··· ··· | www.shitotem.com<br>上海途腾信息技术有限公司 |
| 4. About                           |                                  |
|                                    |                                  |
| 0. Exit                            |                                  |
| 完成 🔰 📃 📃 📃 🔜 本地 Intranet           |                                  |

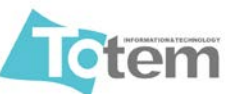

## 3、点击 "1D Scanner Driver/Decodes/" 找到 I2of5 如果第一页没有可以点 more

| 文件编辑 查看 收藏夹 📗 🔹 🚱 🔂 🖌 🗙  | 文件 编辑 查看 收藏夹 🛛 🔹 🔊 😵 🕂 🗙  |
|--------------------------|---------------------------|
|                          | 地址 DataWedge              |
| Back < 1D Scanner > Home |                           |
| √ 1. Enabled             | √ 5. I2OF5<br>            |
| 2. Apply predefined mode | 6. CODE11                 |
| 3. Decoders              | 7. CODE93 www.chiotem.com |
| 4. Reader params         | √8. CODE128               |
| 5. Scan params           | 9. More                   |
| http://lo                |                           |

4、点击 I2OF5 进入, Enabled 状态已经勾上那为什么不能扫描呢(如未勾选可点击勾选), 点开 Length 就看出来原因了, 支持条码长度最小为 14 最大小 10, 所以无法解码

| 文件编辑 查看 收藏夹 📗 🕢 🔊 🚱 👔 🗡 | 文件编辑 查看 收藏夹 📗 🔹 😒 🔂 🖌 🗙 |
|-------------------------|-------------------------|
| 」地址 DataWedge           |                         |
| Back < I2OF5 > Home     | Back < Length > Home    |
| √ 1. Enabled            | 1. Min<br>14            |
| 2. Length               | 2. Max<br>10            |
| 3. Params               | 0. Back                 |
| 0. Back                 |                         |
| http://lo               | http://lo               |

5、点击进去把 Min 设置成 0, Max 设置成 55, 然后点右上角的 Home 保存并返回到主 **奥南后退业及可正党扫描** 

| 齐闽归赵山汉·马正帝归晋                                |                                                                                                    |
|---------------------------------------------|----------------------------------------------------------------------------------------------------|
| 文件编辑 查看 收藏夹 📗 🔹 😒 🚱 🛛 🗙                     | 文件 编辑 查看 收藏夹 📗 ◆ 🚱 🔂 👔 ×                                                                                                    |
|                                             | □ 地址 DataWedge 📃 💌                                                                                                    |
| Back < Length > Home                        | Back < Length > Home                                                                                                    |
| Max                                         | 1. Min<br>0                                                                                                    |
| 55                                          | 2. Max 55                                                                                                    |
| Press ENTER to save or tap Cancel<br>below. | 0. Back                                                                                                    |
| Save Cancel                                 |                                                                                                    |
| http://lo                                   | Landon Landon |

上海途腾信息有限公司 技术部: 唐飞